# GPS Portable Navigation Device

# User Manual

| Welcome                                       | 2       |
|-----------------------------------------------|---------|
| 1.1 POWER SUPPLY & CHARGING                   | 3       |
| 1.2 Basic Use                                 | 4       |
| 1.3 System Main Interface and Major Functions | 6       |
| Chapter II GPS                                | 9       |
| 2.1 Map                                       | 9       |
| 2.2 NAVIGATION                                | 9       |
| 2.3 RECEPTION.                                | 9       |
| Chapter III Media                             | 10      |
| -<br>3.1 Music Player                         | 10      |
| 3.2 VIDEO PLAYER                              | 13      |
| 3.3 Photo Browser                             | 16      |
| 3.4 E-book Reader                             | 19      |
| Chapter IV Games                              | 24      |
| 4.1 Othello.                                  | 24      |
| Chapter V Tools                               | 25      |
| 5.1 CALCULATOR                                | 25      |
| 5.2 UNIT                                      |         |
| Chapter VI Setting                            | 27      |
| 6.1 SUMMARY                                   |         |
| 6.2 Volume                                    |         |
| 6.3 BACKLIGHT                                 |         |
| 6.4 Language                                  |         |
| 6.5 Date& Time                                |         |
| 6.6 CALIBRATION                               | 33      |
| 6.7 FM TRANSMITTER*                           | 34      |
| 6.9 USB Setting                               | 37      |
| 6.10 NAVIGATION PATH                          | 41      |
| 6.11 RESTORING THE FACTORY SETTING            | 42      |
| 6.12 System Info                              | 43      |
| Chapter VII GPS Inf                           | 43      |
| Chapter IX Troubleshooting                    | 45      |
| _                                             | X       |
| 1                                             |         |
|                                               | $\land$ |

# Welcome

Thanks for using the GPS. With navigation as the major function, it supports audio play, video play, photo browsing, e-book reading, and CMMB.

- ✓ AT840 CABA CPU with high performance and low power consumption
- $\checkmark$  Friendly user interface for simple operation
- ✓ Power management for longer and more stable operation
- ✓ Data transmission with computers via Mini USB
- ✓ Quality reception for accurate positioning and satisfactory navigation service
- ✓ Leisure partner with audio/video/amusement functions

You may use the GPS navigator anytime anywhere, for example while driving, walking or cycling. Its navigation and amusement functions will enrich your life and work!

To fully exert the functions of GPS and to understand the operation details, please read the manual carefully.

You may see the following supplemental information in the manual.

[Note]: Explanation of relevant subjects

[Relevant Information]: Extra information of relevant subjects

[Attention]: Precautions or warnings of relevant subjects. Please pay attention to this information and follow the instructions to avoid devastating influence on yourself and others.

# **Chapter I Beginning Use**

This chapter introduces the components and basic operations of GPS.

# 1.1 Power Supply & Charging

Charge the GPS navigator fully with the charger before first use.

#### 1.1.1 Power Supply

The GPS can be powered by the built-in battery or external power supply.

When the GPS navigator is unconnected to the charger, it is powered by the Li-polymer battery. The battery capacity icon in the system main interface shows current residual battery capacity.

When the GPS navigator is connected to the charger, it is powered by external power and the battery is charged.

[Attention] The GPS navigator adopts internal non-removable Li-polymer battery. To avoid battery rupture, explosion, release of hazardous substance or burn, do not unpack, pierce, strike on or discard the battery in fire or water.

#### 1.1.2 Charging by Charger

The GPS navigator must be charged with the charger before first use.

Plug the USB terminal of the charger into the USB port on the left side of the GPS navigator and the other to the power socket to supply power and charge the GPS navigator.

[Note] The charging indicator light is red during charging. Do not unplug the charge until the battery is fully charged and the indicator light turns green. Please charge the GPS navigator when the battery is low or used up in succeeding use.

#### 1.1.3 Charging by Car Charger

Plug one terminal of the car charger into the USB port on the left side of the GPS navigator and the other to the charging port to supply power and charge the GPS navigator.

[Note] Plug in the car charger after the automobile is started to avoid damage due to current surge.

# 1.2 Basic Use

#### 1.2.1 Powering on/off & Sleep

#### 2.3.1.1 Powering on

Press the power key on the top side of the GPS navigator for at least two seconds to power it on.

[Note] Great humidity fluctuation may lead to short circuit of the GPS navigator. Power on the navigator after it has accommodated to new environment.

#### 2.3.1.2. Powering off & Sleep

Long press the power key to power off the GPS navigator. The following interface will be prompted. If Sleep is selected, the navigator will automatically resume the state before entering sleep mode when powered on again.

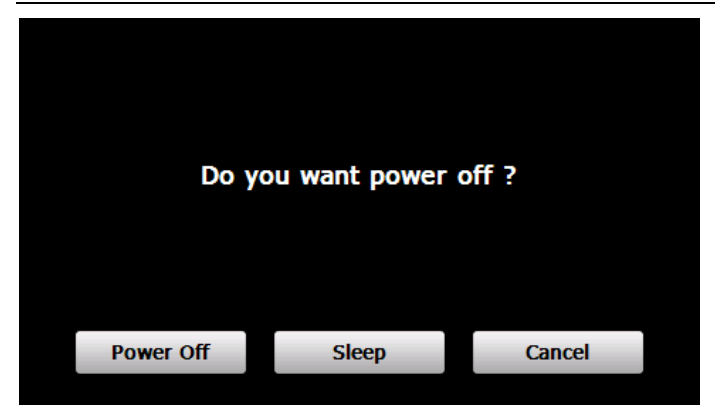

#### 1.2.2 Restarting the System

When the system does not response, press the reset key on the back of the GPS navigator to restart the system.

[Relevant Information] The following situations might lead to no response of the system.

- 1. Delay or stagnancy in interface switching;
- 2. Failure of function activation with overlong execution;

3. Failure to power on/off the GPS navigator by pressing the power key

[Note] Restarting the system by pressing the reset key will result in loss of unsaved data. Please backup your data regularly.

#### 1.2.3 Fixing the GPS Navigator with Mounting Kit

The mounting kit is composed of a back splint and a bracket. To use the GPS navigator in an automobile, fix it on the dashboard under the front windshield

[Note] Do not place the GPS navigator in positions obstructing the driver's vision. Do not place it without fixing it or in the place of air bag or the area after the air bag is inflated

#### 1.2.4 Using SD Card

Copy mapping applications, map data and media files in a SD card. Insert the card in the corresponding slot.

[Note]

1. Do not take out the SD card while a navigation program is being run or a media file is being played.

2. To avoid drop or crash of the SD card, do not exert heavy pressure on it or bend it.

3. Avoid using or storing the SD card in high temperature, high humidity or direct sunlight. Keep the card away from liquid or corrosive substance.

4. Mind the direction while inserting the SD card to avoid damaging the slot or the card.

# **1.3 System Main Interface and Major Functions**

Long press the power key on the top side of the GPS navigator to enter the system main interface shown below.

| operation | notidetion  |          |            |              |           |
|-----------|-------------|----------|------------|--------------|-----------|
| Ŷ         |             | 18       | 12         |              | ••        |
|           |             | @        | F          | <b>3</b>     |           |
| GPS       | Video       | EBook    | Flash      | Theme        | WallPaper |
|           |             |          | + =        |              |           |
| Music     | Favorites   | explorer | Calculator | Unit         | GPS Info  |
|           |             |          |            |              | J.        |
| Photo     | SysResource | Othello  | BoxMan     | Russia Block | Volume    |
| <u></u>   |             | 18:      | 24         |              | • • 💻     |
|           |             |          |            | +            |           |
| GPS       | Backlight   | Language | DateTime   | Calibration  | Sys Info  |
|           | 4           |          | Factory    | EM -         |           |
| Music     | USB         | Nav Path | Reset      | Transmitter  |           |
| Photo     |             |          |            |              |           |
| Functio   | n           |          | Explan     | ation        |           |
| GPS       | T           | . 11     | • .•       | <b>c</b>     |           |

# Tap to enable navigation function

| Operation Instruct | ion                                                                                  |
|--------------------|--------------------------------------------------------------------------------------|
| Explorer           | Windows ce 6.0                                                                       |
| Music player       | WMA9 and WAV files supported;                                                        |
|                    | Random, sequence and cycle play supported                                            |
| Video player       | WMV, ASF and AVI files supported;                                                    |
|                    | Adjustment of playing progress, pause and                                            |
|                    | full-screen play supported                                                           |
| Photo              | JPG, GIF, BMP and PNG files supported;                                               |
| browser            | Photo rotation, zoom in/out and auto play supported                                  |
| E-book             | TXT files reading supporting page selection                                          |
| Games              | Othello                                                                              |
| Tools              | Calculator and Unit                                                                  |
| Setting            | Volume, backlight, language, date& time, calibration, FM transmitter and system info |

# **Chapter II GPS**

Various navigation mapping applications can be installed in the GPS navigator, such as CARELAND and RITU intelligent navigation systems, which position the navigator via the satellite receiver and display it on the map. Set a destination, and the system will automatically work out the best path to help the user reach the destination safely and quickly.

# 2.1 Map

Due to transportation development, inconformity between products and real traffic information will occur a period after product release. Please drive according to road condition and abide by traffic regulations.

# 2.2 Navigation

Navigation paths are for reference only, and the user may decide whether to follow them.

# 2.3 Reception

High and crowded structures (such as inside of tunnels, space between high buildings, underground car parks and under viaducts), weather change or satellite signals turnoff may influence signal reception, resulting in positioning failure, inaccurate positioning, navigation failure or system function abnormity.

With stereoscopic maps, instant animation, voice prompt and text prompt of the navigation system; you will appreciate its

unique charm and enjoy a great trip.

Different navigation maps may have different operation methods. Please follow instructions of corresponding navigation mapping applications.

[Note] Before using the GPS navigator, please purchase and install mapping applications and appoint file paths. For setting methods please refer to *6.10 Setting Navigation Path*.

# **Chapter III Media**

The Media functions include the music player, video player, photo browser, e-book reader and flash player.

# 3.1 Music Player

This section introduces the usage of the music player.

#### 3.1.1 Features

The music player supports WMA9 and WAW files and selection of play sequence.

Copy audio files to a folder in your memory card before using the player.

#### 3.1.2 Interface and Operation

Tap to enter the **Music Play** as shown below.

| Music Play                  | - O                                                                                                    |
|-----------------------------|----------------------------------------------------------------------------------------------------|
| Length: 05:11<br>07:57 Play | A shorror looks you right t<br>You're paralyzed<br>use this is thriller, thriller ni<br>na save you from the bea<br>i know it's thriller, thriller ni<br>for your life inside a killer,<br>slam and realize there's n<br>hand and wonder if you'll<br>ayes and hope that this is j<br>you hear the creature cre<br>You're out of time<br>use this is thriller, thriller ni |
|                             |                                                                                                    |

| Icon | Name                 | Explanation                                                         |
|------|----------------------|---------------------------------------------------------------------|
| 0    | Close                | Close the music player.                                             |
|      | Minimize             | Minimize the music player and return to the <b>Media</b> interface. |
|      | Play                 | Continue playing the paused/ stopped music.                         |
|      | Pause                | Pause the music being played.                                       |
|      | Stop                 | Stop the music being played.                                        |
|      | Set play<br>sequence | Select sequence, random or cycle play.                              |
| <    | Previous             | Play the previous music.                                            |

| Operation Instruction |            |                                                                               |
|-----------------------|------------|-------------------------------------------------------------------------------|
| >                     | Next       | Play the next music.                                                          |
|                       | Volume     | Drag it leftward to turn down<br>or rightward to turn up the<br>volume.       |
| ( <del>)</del>        | Progress   | Drag it leftward or rightward<br>to play from a previous or<br>future moment. |
|                       | Music list | Enter it to select music to play.                                             |
| 01:51                 | Time       | Display the run time.                                                         |
| 11                    | Equalizer  | Enter the equalizer.                                                          |

Tap in the interface **Music Play** to enter the **Music list** shown as below.

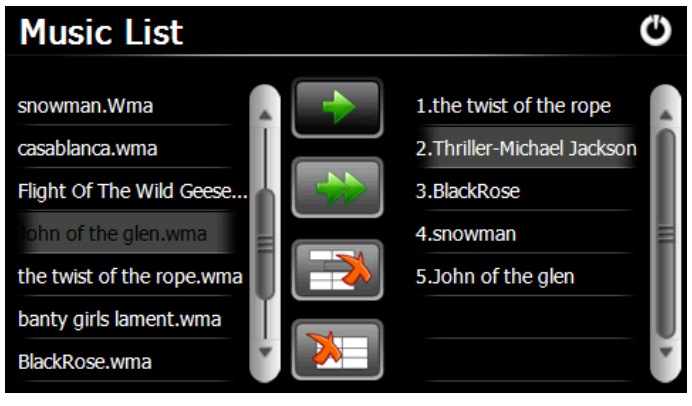

Icon Name

#### Explanation

| Operation | Instruction   |                                                                      |
|-----------|---------------|----------------------------------------------------------------------|
| θ         | Close         | Close the Music List                                                 |
| •         | Scroll<br>bar | Drag it upward/ downward to view all music.                          |
|           | Add one       | Add a piece of music on the left list to the play list on the right. |
|           | Add all       | Add all the music on the left list to the play list on the right.    |
|           | Delete        | Select one piece of music in the play                                |
|           | one           | list and tap the icon to delete it.                                  |
|           | Delete        | Delete all the music in the play list.                               |
|           | all           |                                                                      |

# 3.2 Video Player

This section introduces the usage of the video player.

#### 3.2.1 Features

The video player supports WMV, ASF and AVI files, full-screen play, progress selection and file selection. Copy video files to a folder in your memory card before using the player.

#### 3.2.2 Interface and Operation

Tap in the Media interface to enter the video player

#### interface shown as below.

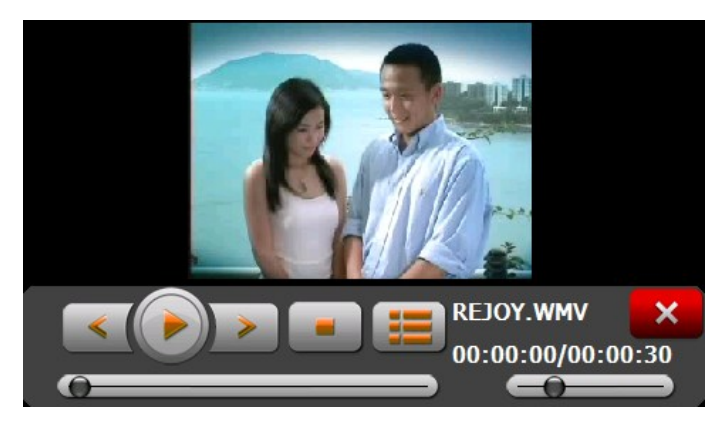

| Icon | Name             | Explanation                                 |
|------|------------------|---------------------------------------------|
| ×    | Close            | Close the video player.                     |
| «    | Previous<br>film | Play the previous film.                     |
|      | Play             | Continue playing the paused/ stopped music. |
| >    | Next film        | Play the next film.                         |
|      | Stop             | Stop the film being played.                 |
|      | Video<br>folder  | Enter it to select a film to play.          |

| operation instruction |          |                               |
|-----------------------|----------|-------------------------------|
| θ                     | Progress | Drag the sliding block        |
|                       |          | leftward to play from a       |
|                       |          | previous moment or rightward  |
|                       |          | coming moment.                |
|                       | Volume   | Drag it leftward to turn down |
|                       |          | or rightward to turn up the   |
|                       |          | volume.                       |
| 00:00:00/00:00:30     | Time     | Display the play time and the |
|                       |          | music duration.               |
|                       |          |                               |

Tap 📖 in the Video Player interface to enter the video folder shown as below.

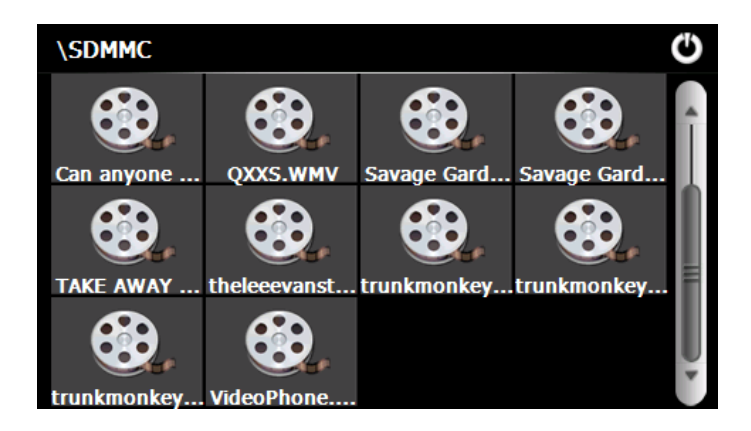

| Icon | Name  |                         |
|------|-------|-------------------------|
| Φ    | Close | Close the video folder. |

| Ĵ        | Scroll bar           | Drag the sliding block up<br>ward downward to view all<br>the files inside the folder. |
|----------|----------------------|----------------------------------------------------------------------------------------|
| QXXS.WMV | Film name&<br>format | Film name and its format                                                               |

#### **3.3 Photo Browser**

This section introduces the usage of the photo browser.

#### 3.3.1 Features

The photo browser supports JPG, GIF, BMP and PNG files, photo rotation, zoom in/ out and auto play.

Copy photos to a folder in your memory card before using the browser.

#### 3.3.2 Interface and Operation

Tap *n* in the **Media** interface to enter the photo browser

interface shown as below.

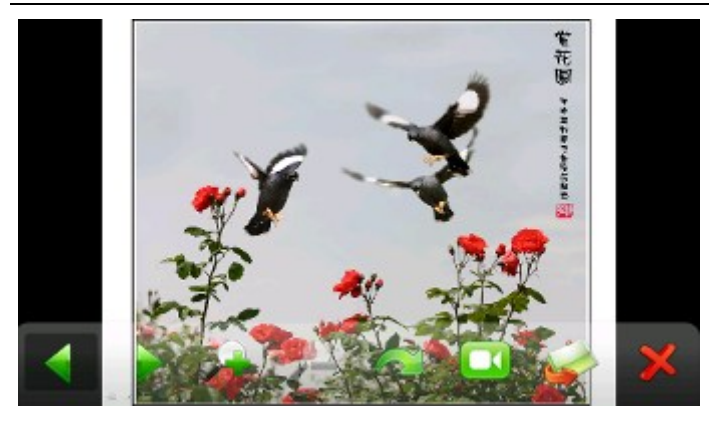

| Icon      | Name      | Explanation                                                 |
|-----------|-----------|-------------------------------------------------------------|
| 4         | Previous  | View the preview photo in the folder.                       |
|           | Next      | View the next photo in the folder.                          |
|           | Zoom in   | Scale up current photo.                                     |
| Matter    | Zoom out  | Scale down current photo.                                   |
|           | Rotate    | Rotate current photo 90 ° clockwise.                        |
|           | Auto play | Cycle play all the photos in the folder from current photo. |
| <b>\$</b> | Folder    | Enter the photo folder to select a photo.                   |

| Operation Instruction |                                                             |
|-----------------------|-------------------------------------------------------------|
| Close                 | Close the browser and return to the <b>Media</b> interface. |

Tap kin the browser interface to enter the photo folder

shown as below.

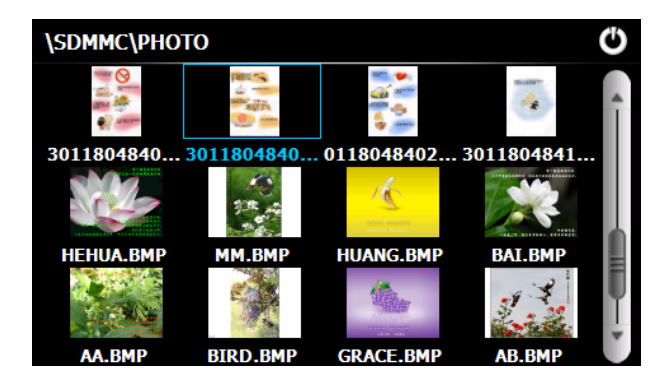

| Icon | Name       | Explanation                                    |  |
|------|------------|------------------------------------------------|--|
| С    | Close      | Close the current folder.                      |  |
|      | Return     | Return to the previous folder.                 |  |
|      | Scroll bar | Drag the sliding block to view all the photos. |  |

This section introduces the usage of the E-book reader.

#### 3.4.1 Features

The reader supports TXT files, page turn and folder selection.

Copy TXT files to a folder in your memory card before using the browser.

#### 3.4.2 Interface and Operation

Tap *in the Media* interface to enter the reader interface shown as below.

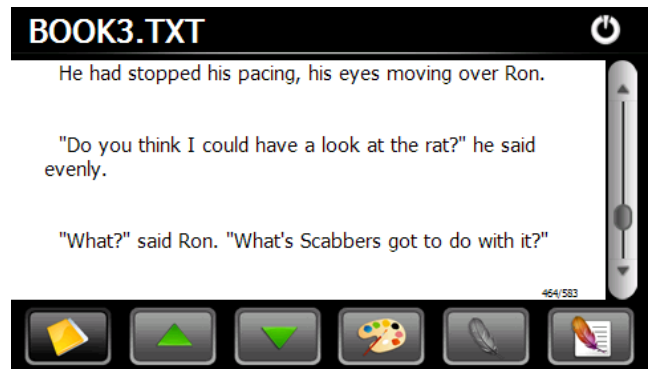

| Icon       | Name              | Explanation                                                                      |  |  |
|------------|-------------------|----------------------------------------------------------------------------------|--|--|
| FUCHEN.TXT | File name& format | Current file name and format.                                                    |  |  |
| Ф          | Close             | Close the reader.                                                                |  |  |
| Î          | Scroll bar        | Drag the sliding block<br>upward/ downward to view<br>all content of the e-book. |  |  |
|            | Folder            | Enter the e-book folder to select an e-book to read.                             |  |  |
|            | Previous          | Read the previous page.                                                          |  |  |
|            | Next              | Read the next page.                                                              |  |  |
| <b>**</b>  | Setting           | Select a text theme, font, word size and bold type.                              |  |  |
| 0          | New<br>bookmark   | Select partial text and tap<br>the icon to create a<br>bookmark.                 |  |  |
|            | Bookmark<br>list  | Enter the bookmark list to select or delete a bookmark.                          |  |  |
| 1/305      | Page/ total pages | Current page/ total pages                                                        |  |  |

Tap in the e-book reader interface to enter the setting interface shown as below.

| Theme |       | C E                                                 |
|-------|-------|-----------------------------------------------------|
|       |       |                                                     |
| Style |       | Left                                                |
|       |       |                                                     |
| Theme |       | Theme1                                              |
|       |       |                                                     |
| Icon  | Name  | Explanation                                         |
| Ф     | Close | Exit the setting interface                          |
| ш     | Save  | Save the setting.                                   |
| Theme | Theme | Tap $\checkmark$ to select a theme for the e-book.  |
| Font  | Font  | Tap $\blacksquare$ to select a font for the e-book. |

Tap in the e-book reader interface to enter the e-book folder shown as below.

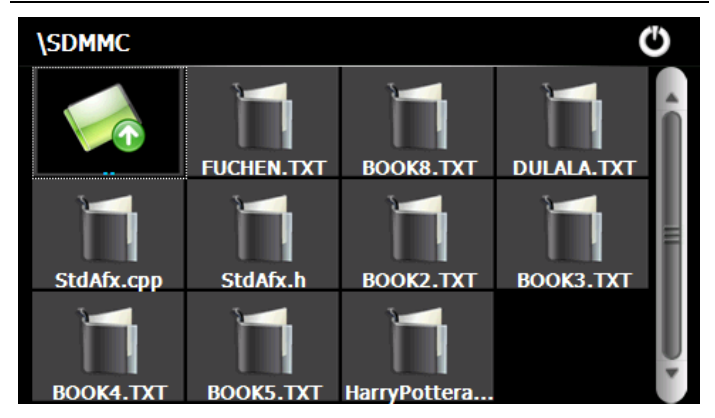

| Icon       | Name                    | Explanation                                                       |  |  |
|------------|-------------------------|-------------------------------------------------------------------|--|--|
| θ          | Close                   | Close current folder.                                             |  |  |
|            | Return                  | Return to the previous folder.                                    |  |  |
|            | Scroll bar              | Drag the sliding block upward/<br>downward to view all TXT files. |  |  |
| FUCHEN.TXT | File<br>name&<br>format | The file name and format.                                         |  |  |

To create a bookmark, locate a page by taping or or or dragging the scroll bar in the reader interface and drag to select text content. Tap when it is on. Tap **OK** to finish. Tap **N** to view created bookmarks in the interface of

Bookmark List shown as below.

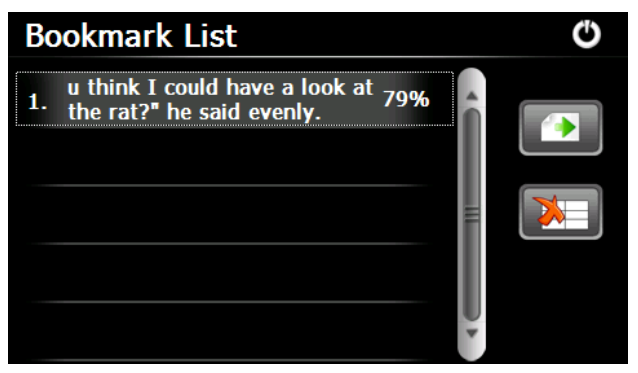

Drag the scroll bar and select a bookmark on the left list. Tap to go to the page with the bookmark or tap to delete the bookmark

# **Chapter IV Games**

This chapter introduces the usage of Games.

# 4.1 Othello

Tap **in** the Games interface to enter the interface as shown below.

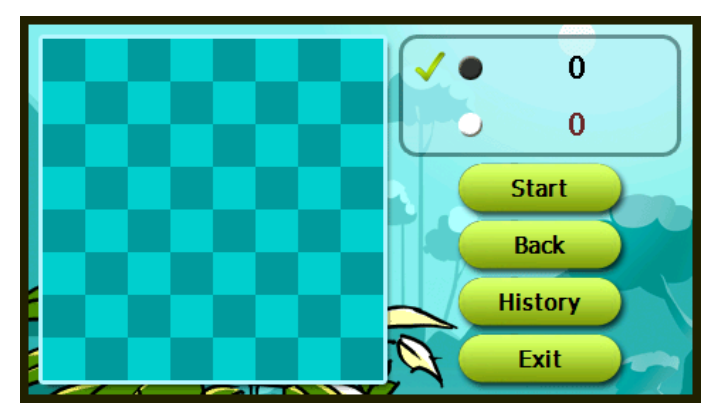

#### 4.2 BoxMan

Tap in the Games interface to enter the interface as

shown below.

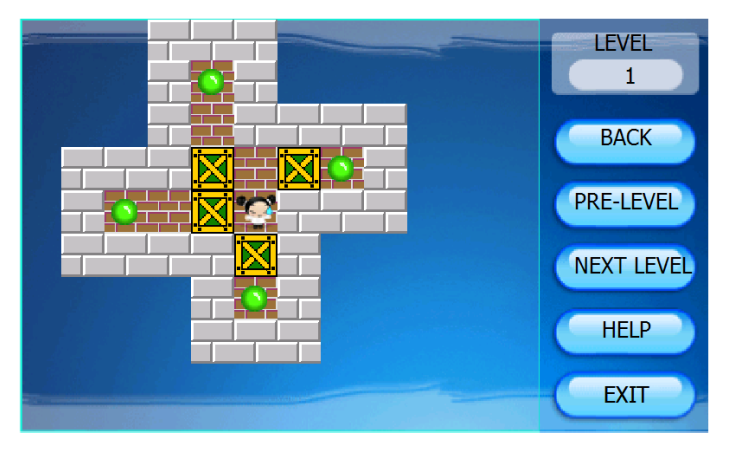

# **Chapter V Tools**

# 5.1 Calculator

Tap in the **Tools** interface to enter the calculator interface as shown below.

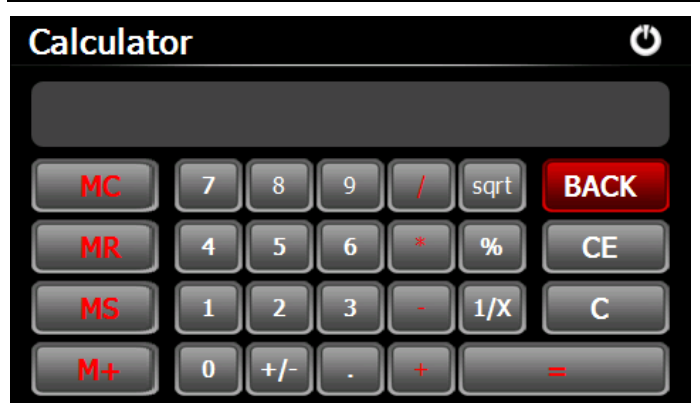

# 5.2 Unit

Tap in the **Tools** interface to enter the unit converter interface as shown below.

26

| U | nit |      |   |   |      | Ċ       |  |
|---|-----|------|---|---|------|---------|--|
|   |     |      |   | - | 0    | metre V |  |
|   | Le  | ngth |   | H |      |         |  |
|   |     |      |   | 7 |      |         |  |
|   | 1   | 2    | 3 | 4 | 56   | •       |  |
|   | 7   | 8    | 9 | 0 | Back | С       |  |

# **Chapter VI Setting**

#### 6.1 Summary

| Function  | Explanation                                                                                                    |
|-----------|----------------------------------------------------------------------------------------------------|
| Volume    | Adjust the speaker volume;<br>Open/ close the startup music setting                                             |
| Backlight | Adjust the brightness of touch screen<br>backlight;<br>Latency of auto backlight turnoff under<br>power supply. |
| Language  | System language selection                                                                                       |

**Operation Instruction** 

| Date & time | System date setting;                                                                                              |  |  |
|-------------|----------------------------------------------------------------------------------------------------|--|--|
|             | System time setting;                                                                                              |  |  |
|             | System time zone setting;                                                                                         |  |  |
| Calibration | If deviation occurs while touching the screen, calibrate the screen.                                              |  |  |
| Desktop     | Switch between the GPS interface and WINCE system interface.                                                      |  |  |
| FM          | Transmit audio signals of the navigator to                                                                        |  |  |
| Transmitter | radio sets.                                                                                                    |  |  |
| USB setting | Data transmission mode between the navigator and PC.                                                              |  |  |
| Navigation  | Colort a document with for the new justice                                                                        |  |  |
| path        | Select a document paul for the havigator.                                                                         |  |  |
| System info | Display system information including<br>ROM version, software version, OEM<br>version, platform ID and device ID. |  |  |

#### 6.2 Volume

Tap in the setting interface to enter the volume setting

interface as shown below.

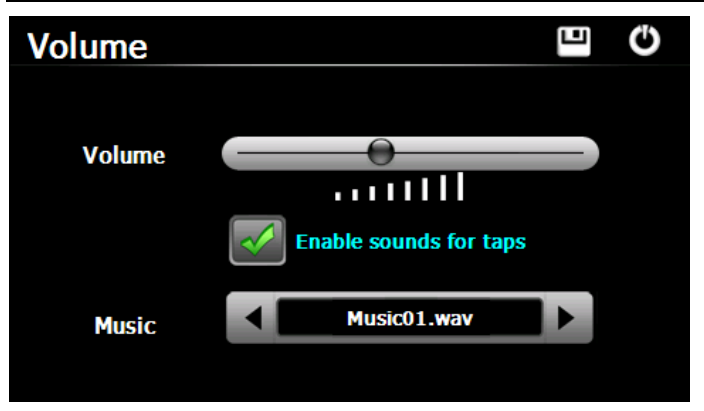

| C                      | Close      | Exit the volume setting.                                                                             |
|------------------------|------------|----------------------------------------------------------------------------------------------------|
|                        | Volume     | Ten volume grades<br>(from mute to<br>maximum) available.<br>Tap to decrease the<br>volume by grade. |
| Enable sounds for taps | Sounds for | Tap it to enable the function. Tap it again                                                          |
|                        | taps       | to disable the function.                                                                             |
| Music01.wav            | Power-on   | Tap or to select power-on                                                                            |
|                        | music      | music or disable it.                                                                                 |

# 6.3 Backlight

Backlight setting includes backlight brightness adjustment and latency of backlight off.

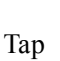

in the setting interface to enter the backlight

setting interface as shown below.

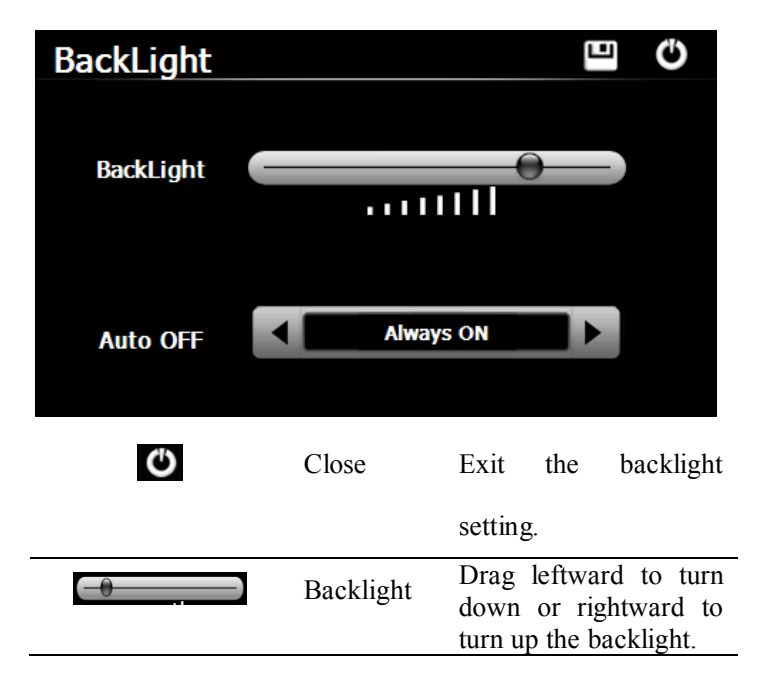

| lm,<br>▲ o<br>optio<br>selec | service stop for a od. The options are and $3m$ . Tap or $\blacktriangleright$ to view the ons in cycle or ct one. |
|------------------------------|----------------------------------------------------------------------------------------------------|
|------------------------------|----------------------------------------------------------------------------------------------------|

#### 6.4 Language

Tap to enter in the setting interface to enter the language setting interface as shown below.

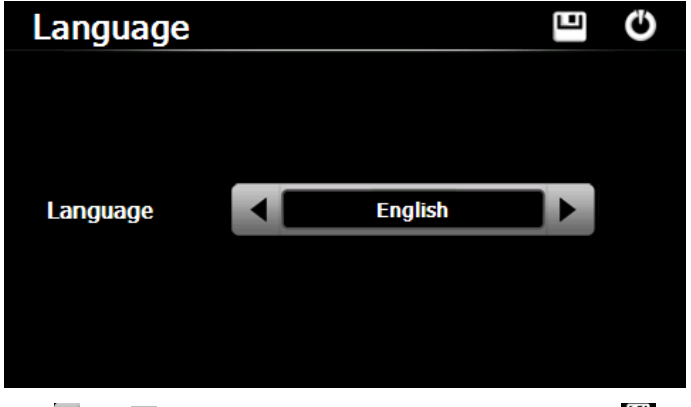

Tap  $\blacksquare$  or  $\blacktriangleright$  to select a system language and tap  $\blacksquare$  to save the selection.

# 6.5 Date& Time

Tap to enter in the setting interface to enter the

language setting interface as shown below.

Date & Time setting includes system date setting, time setting and time zone setting.

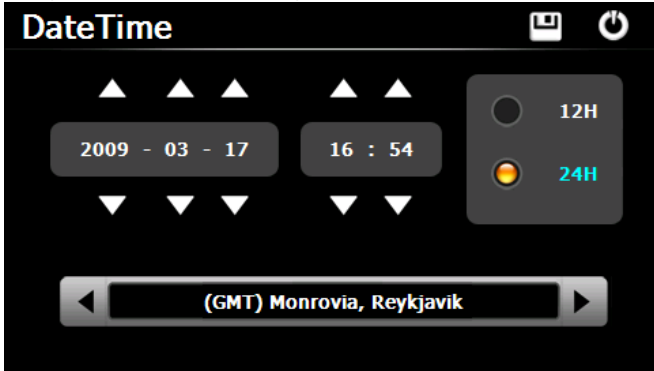

#### 6.5.1 Setting the system date and time

In the above interface, tap  $\square$  or  $\square$  to set the year, month, day, hour and minute.

[Note]: Time format options are 12-hour and 24-hour.

#### 6.5.2 Setting the system time zone

In the above interface, tap Imes or ▶ to select a time zone. For example, select "(GMT+08:00) Beijing, Chongqing, Hong Kong, Urumqi" for China. Tap in the setting interface to prompt the calibration dialog shown as below.

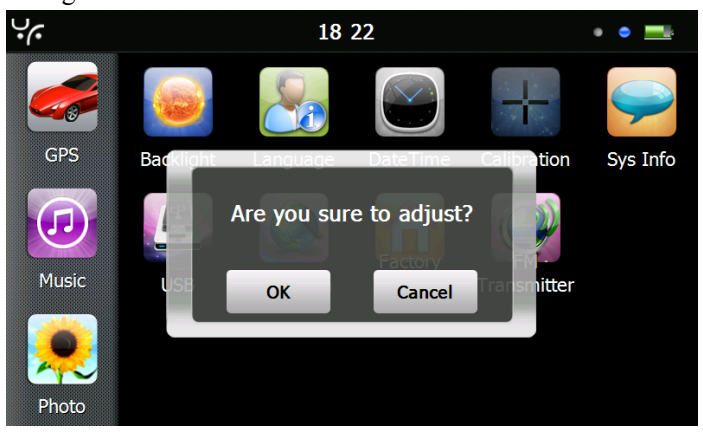

Tap **OK** to execute calibration or **Cancel** to cancel calibration and go back to the setting interface.

Tap **OK**, and the following calibration interface is prompted. Click the center of cross cursor with the touch pen and the cursor shifts from the center, upper left, lower left, upper right and lower right to finish the calibration and the interface will be closed automatically to go back to the setting interface. Please tap on the crosslines firmly The crosslines will continue to move until the screen is aligned.

#### 6.7 FM Transmitter\*

FM transmitter realizes transmission of audio signals of the GPS navigator to radio sets. Adjust the emission frequency of the GPS navigator the same as that of the receiving frequency of the radio, and sounds of the navigator will be output by the amplifier system of the radio sets.

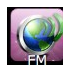

in the setting interface to enter FM Setting shown

as below.

| FM Setting |           |    | G |
|------------|-----------|----|---|
| Use FM     |           |    |   |
| Frequency  |           | 0) |   |
|            | 99.00 Mhz | +  |   |

| Ф      | Close  | Exit the FM Setting.                            |
|--------|--------|-------------------------------------------------|
|        | Save   | Save current setting.                           |
| Use FM | Use FM | Tick in the<br>box to<br>enable FM<br>function. |

Frequency

Frequency

-0-

Drag the slide block rightward (or tap +) to increase the frequency and leftward (or tap ) to reduce the frequency. The frequency range is 88.00 Mhz-108.00 Mhz.

Connect the GPS navigator to PC via the MINI USB port to transmit data, or back up data from the navigator data to PC. The GPS navigator provides MASS STORAGE and MS STORAGE modes. Select one in the USB setting.

#### 6.9.1 MASS STORAGE

1. Have the GPS navigator in operation status and the SD card plugged in the slot;

2. Tap in the setting interface to enter **USB Option** as shown below

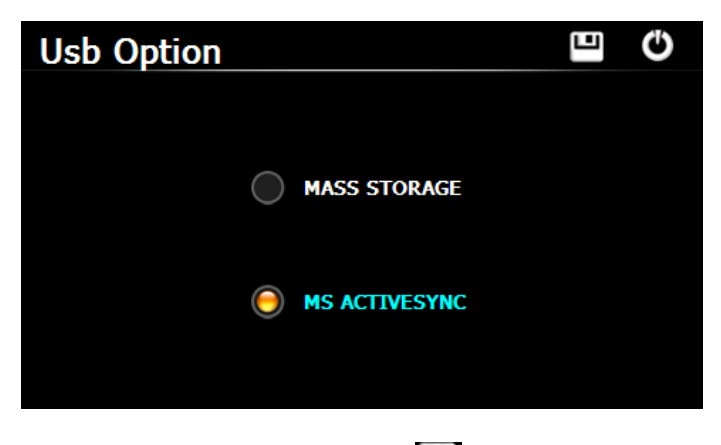

Select MASS STORAGE and tap 💾 to save it.

3. Connect the MINI USB terminal of the USB cord to the

MINI USB port of the GPS navigator and the standard USB terminal to the USB Host port of PC. Then, the navigator stop the current program and switch to the following interface.

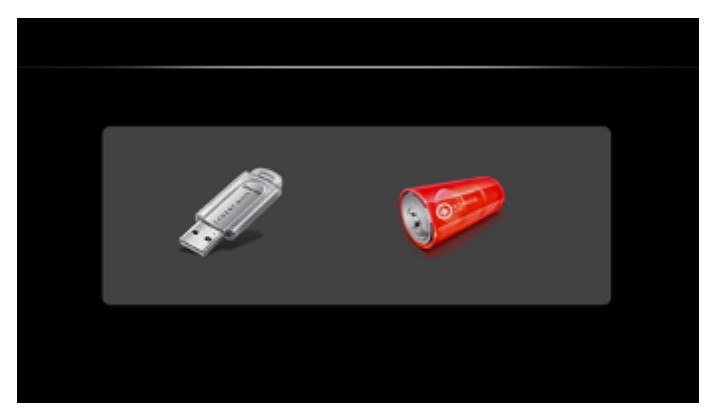

4. Select connect the GPS navigator to PC. The PC will recognize the navigator and prompt the following interface.

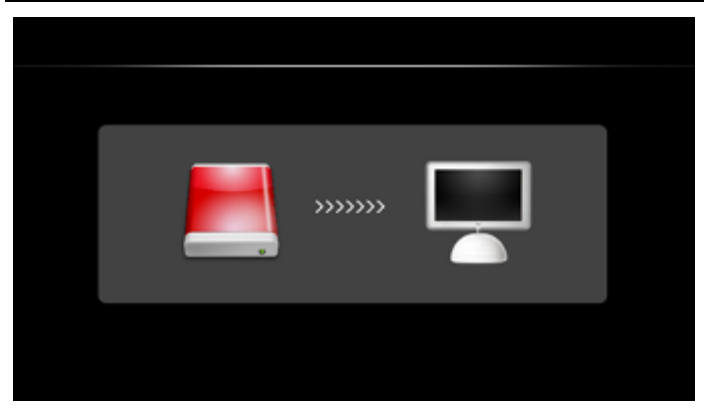

You may select we to enter USB charging mode and the

system main interface

5. After communication, unplug the MINI USB cable.

#### 6.9.2 MS ACTIVESYNC

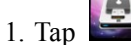

in the setting interface to enter USB Option as

shown below.

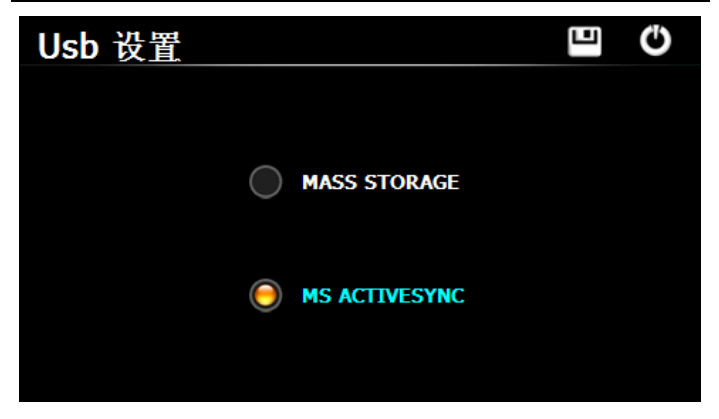

Select MASS ACTIVESYNC and tap to save the setting.

2. Install the application **Mobile Device** in a drive of PC. Then the following icon will appear in the drive selection.

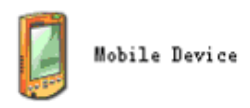

3. Connect the MINI USB terminal of the USB cable to the MINI USB port of the GPS navigator and the standard USB terminal to the USB Host port of PC.

4. After the PC finds new hardware, double click the Mobile Device drive in the selection area to enter the memory of GPS navigator for data transmission.

5. After transmission, unplug the USB cable.

[Attention] For data safety back up the navigator data

[Note] If MASS STORAGE is selected while the GPS navigator is connected with PC, other operations will be suspended.

[Attention] The following operations will stop suspend the communication of the system and PC and unsaved data will be lost.

- 1. Unplugging the MINI USB cable;
- 2. Powering off the GPS navigator;
- 3. Resetting the system;
- 4. Tap the on close button on the top right.

# 6.10 Navigation Path

Insert a SD card with map data into the GPS navigator and

tap it to enter the interface shown as below.

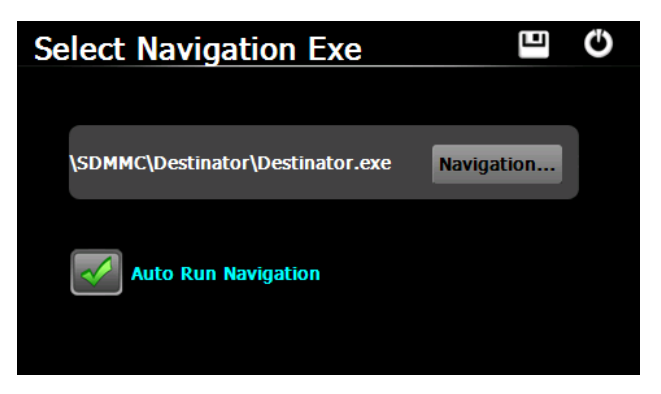

| Operation Instruction                               |                                |  |
|-----------------------------------------------------|--------------------------------|--|
| Select a map address and tap 😐 to save the setting. |                                |  |
| Navigation                                          | Tap to select a map address.   |  |
| Auto Run Navigation                                 | Tick in the box to run the set |  |
|                                                     | navigation map when the        |  |
| navigator is powered on.                            |                                |  |

# 6.11 Restoring the Factory Setting

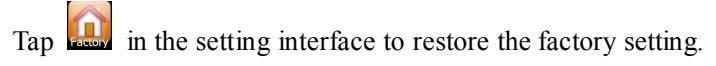

The following dialog will be prompted.

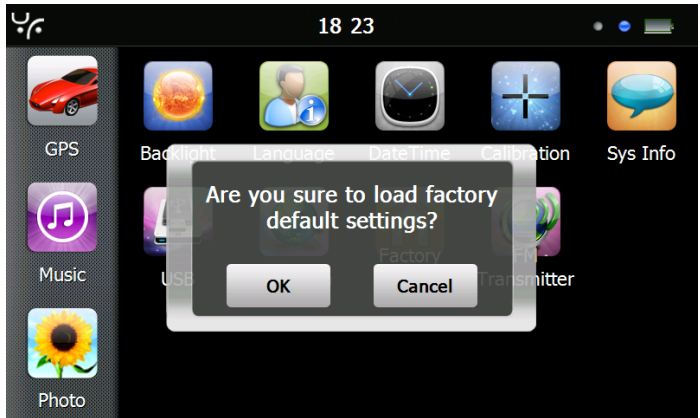

Tap **OK** to restore the default setting or **Cancel** to return to the setting interface.

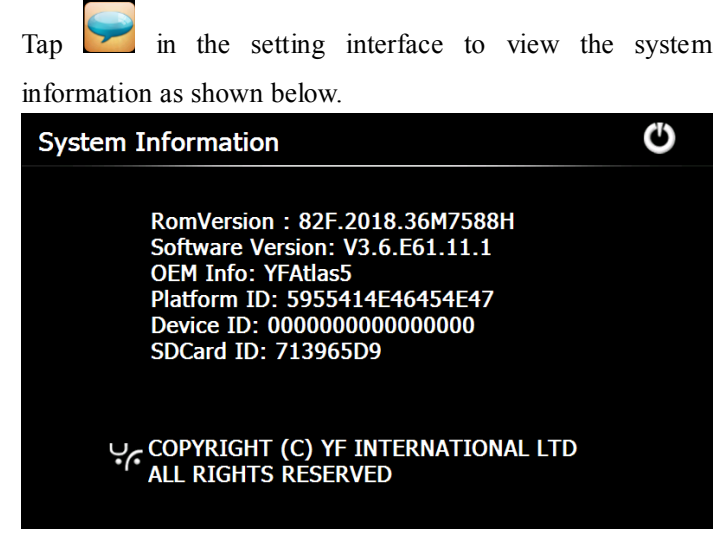

# **Chapter VII GPS Info**

Tap on the system main interface to view the GPS information

as shown below.

#### **GPS Information**

SignalState:Invalid Latitude:37.566550 Longitude:126.966875 Altitude:-0.000000 UTC:2011/6/30 10:23:57 TotalSatellites:9 SatellitesInUse:1 Speed:0.000000 km/h

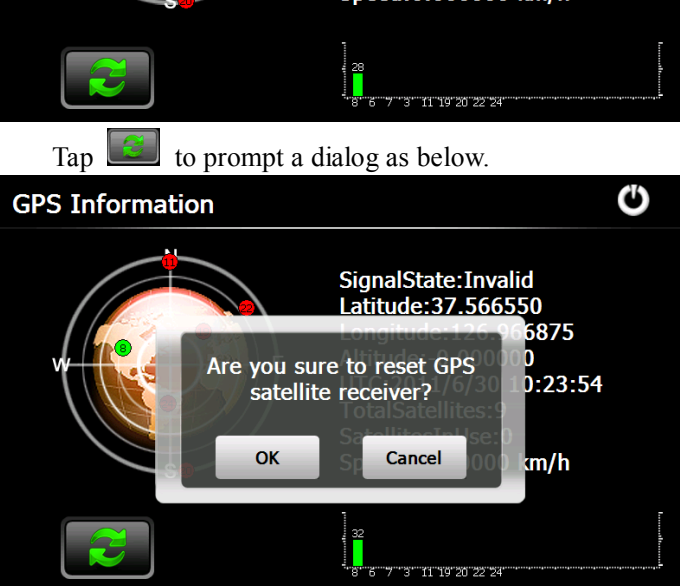

Tap OK to reset the GPS satellite or tap Cancel to exit.

# Operation Instruction Chapter IX Troubleshooting

Please carry out the following operations in case of abnormal operation of the GPS navigator. For further problems, please contact our customer service center.

| Fault             | Reason         | Solution              |
|-------------------|----------------|-----------------------|
| Startup failure   | Low battery    | Supply external       |
|                   |                | power and charge      |
|                   |                | the battery.          |
|                   | System down    | Reset the GPS         |
|                   |                | navigator.            |
| Sudden power cut  |                | Supply external       |
|                   | Low battery    | power and charge      |
|                   |                | the battery.          |
| No/ vague display | Low            | Turn up the           |
|                   | backlight      | backlight.            |
|                   | Backlight off  | Tap the screen with   |
|                   |                | the touch pan.        |
| Incorrect tapping | Touch screen   | Recalibrate the       |
| response          | not calibrated | screen.               |
| No sounds         | Low volume     | Turn up the volume.   |
|                   | Poor contact   | Connect the           |
|                   | of earphone    | earphone.             |
| Communication     | Poor USB       | Connect the USB       |
| with PC           | connection     | cable.                |
|                   |                | About 3 minutes are   |
| GPS signals       | Poor GPS       | needed for low        |
| reception failure | signal         | intensity of local    |
| -                 |                | GPS satellite signal. |

|                  |            | Contact your agent |
|------------------|------------|--------------------|
| Loss of map data |            | or distributor.    |
|                  | Accidental | Input a new        |
|                  | deletion   | password after     |
|                  |            | recovering the GPS |
|                  |            | data.              |